# Sending a Fax

#### Scanner Log-In – Two ways

OR

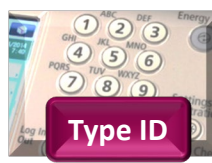

Login using **ID number**.

Type your 8-digit NWTC ID # on the keypad.

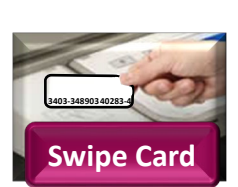

If you have a NWTC Photo ID card with Security/Gym access, place it (or your wallet) over the card reader. The first time you will need to also type in your username/password. Security cards are available from Student Involvement in the Commons.

## Select the Access Device and then Scan and Send.

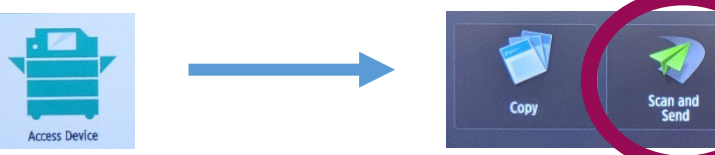

#### Select Adjust Setting and then New Destination Adjust settings, if necessary Previous Settings Settings Auto (Color/Gray) New 300x300 dpi Address Book One-Touch Destination Ъ Auto Size Send to PDF (Compact) Mvself POP 2-Sided Original Specify Сс File Name Destinations Bcc Options **Select Email** Enter the fax number in the following format: E-Mail Fax number@xmedius.com I-Fax e.g: 9201234567@xmedius.com File

### Scan Document

Place the document into the top document feeder (face-up) or onto the glass (face down in back left corner). Press the **Start** button.

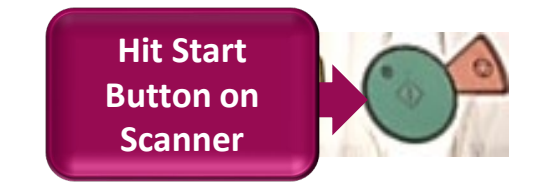